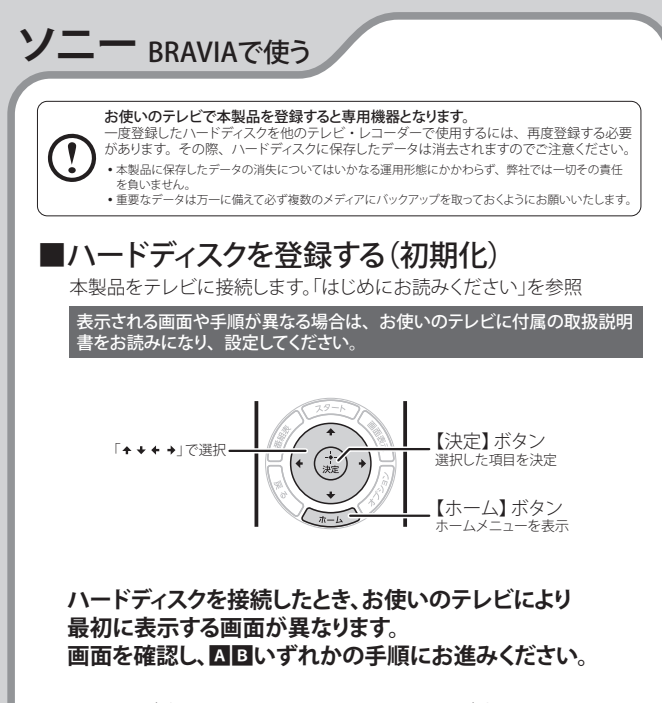

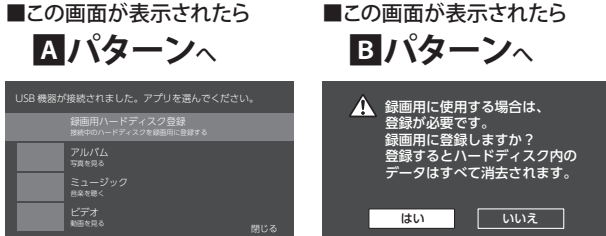

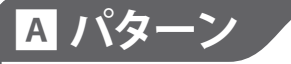

ハードディスクを接続すると 「アプリ選択」画面が表示されます。 「録画用のハードディスク登

「歌画用のハートリイスク豆 録]を選択し、【決定】ボタン を押します。

| USB 機器が接続されました。アプリを選んでください。 |                   |
|-----------------------------|-------------------|
| 録画F                         | 月ハードディスク登録        |
| 技術中の                        | Dハードディスクを録画用に登録する |
| アル/ 写真をが                    | <u>لم</u><br>88   |
| ミュ-                         | -ジック              |
| 8×6                         | K                 |
| ビデス                         | t                 |
| 助画が                         | <sup>88</sup> 閉じる |

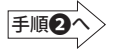

注)表示した「アプリ選択」画面を閉じてしまった場合は、次の手順にて ホーム画面から[録画用に登録]を選択します。

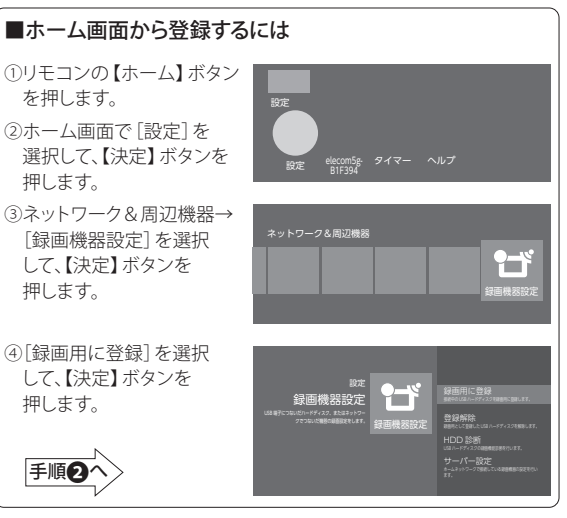

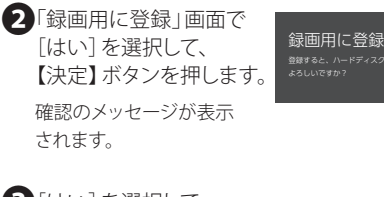

3 [はい] を選択して、 【決定】 ボタンを押します。

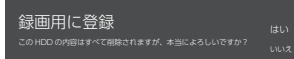

・登録中は、絶対にUSBケーブルを抜いたりテレビやハード ディスクの電源を切らないでください。故障の原因になり ます。

4 登録終了の画面が表示 されれば、ハードディスク の登録は完了です。 【決定】ボタンを押します。

ハードディスクを登録しまし た。 。 。 (#109%188: HOO1 (#119888#: 1.81918

※HDDラベル名は接続しているハードディスクの台数によって変わります。

## ■ハードディスクを診断する

ハードディスクの調子が悪い場合など、必要に応じて診断を行います。

①「■メニュー画面から登録するには」の①~③の手順で 「録画機器設定〕画面を表示させます。

[HDD診断]を選択して、
【決定】ボタンを押します。

HDD診断中のメッセージが 表示されます。

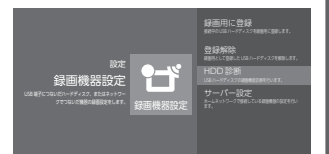

●診断中は、絶対にUSBケーブルを抜いたりテレビやハードディ スクの電源を切らないでください。故障の原因になります。

3診断結果の画面が表示されれば、ハードディスクの診断は完了です。 【決定】ボタンを押します。

1

診断結果は下記の通りです。

HDD ラベル名: HDD1 この HDD は本機の全ての録画機能をご利用頂けます。

※HDDラベル名は接続しているハードディスクの台数によって変わります。

これでハードディスクに録画する準備ができました。 以降は「ソニー製液晶テレビ BRAVIA」に付属の 取扱説明書をお読みになり、録画してください。

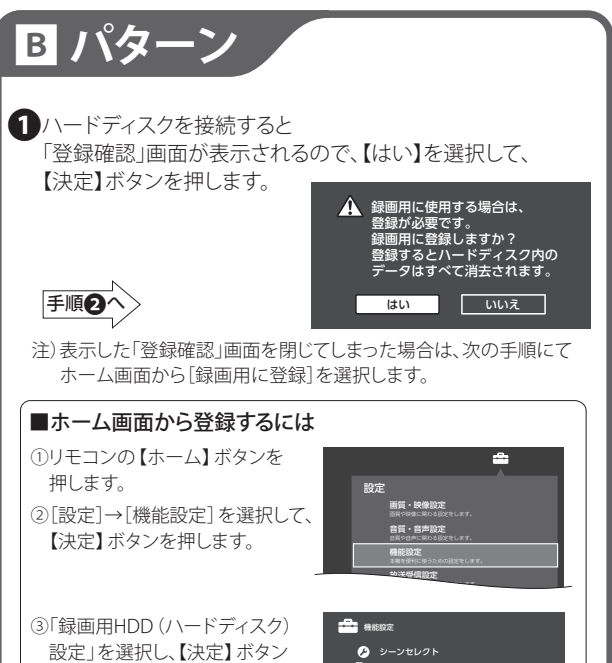

を押します。

手順の

シーンセレクト
音工本設定
音工本設定
留面用HDD (ハードディスク) 設定
googen H4PhriseSec.
スムーズストリーミング設定

④「録画用に登録」を選択し、【決定】ボタンを押します。

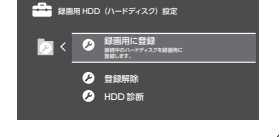

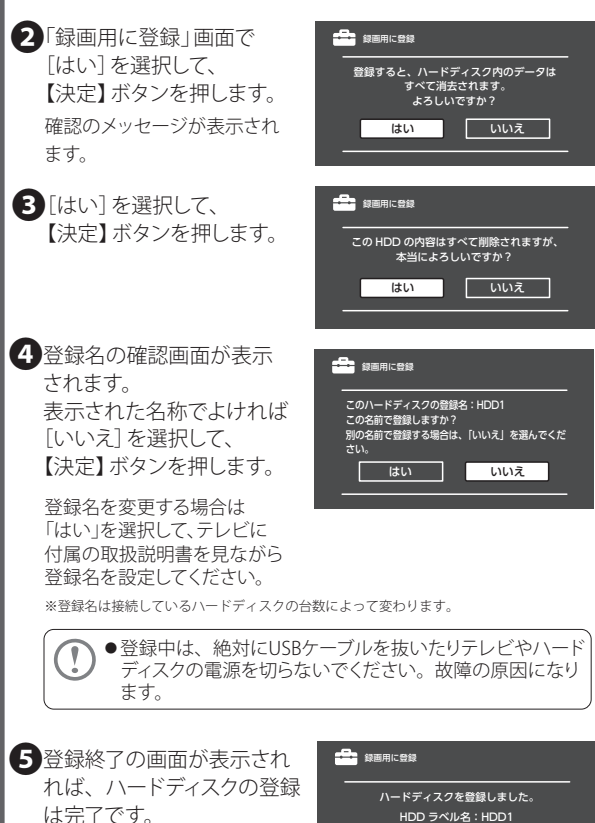

【決定】ボタンを押します。

※ラベル名、使用可能容量は接続している ハードディスクによって変わります。

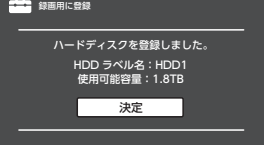

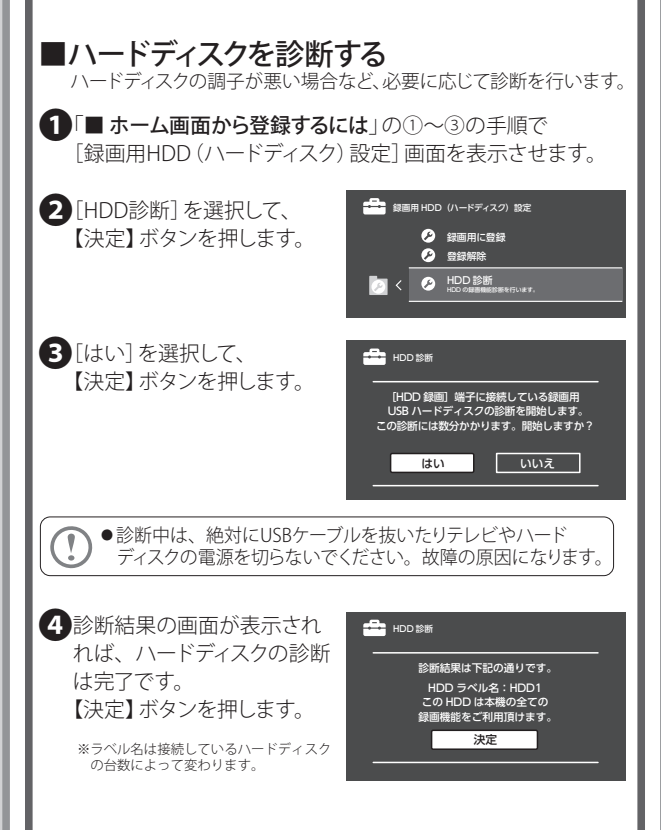

これでハードディスクに録画する準備ができました。 以降は「ソニー製液晶テレビ BRAVIA」に付属の 取扱説明書をお読みになり、録画してください。

## ■ハードディスクを取り外す

ハードディスクを取り替えるときなど、テレビから取り外す場合は次の 手順で行います。

- ① テレビの電源を切ります。
- テレビのUSB端子からUSBケーブルを抜き、ハードディスクを取り 外します。